## **Cara Menginstall CASY**

1. Masukkan CD atau flash disk ke PC atau download dari Intranet

Akan muncul seperti ini:

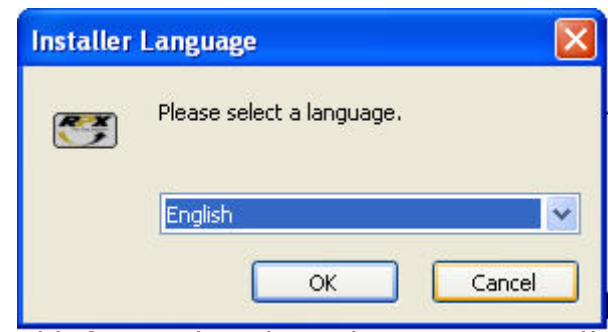

2. Klik OK untuk melanjutkan proses install

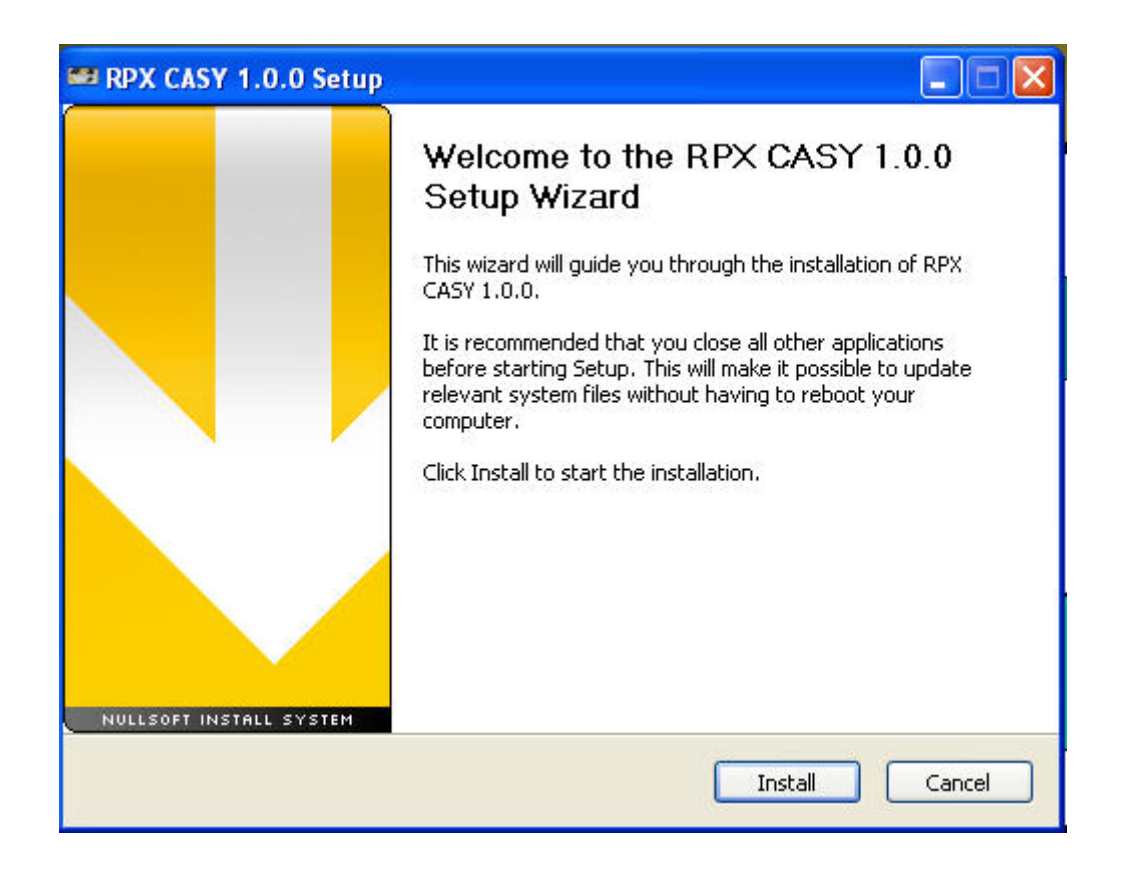

3. Klik Install untuk proses installation

| 🕶 RPX CASY 1.0.0 Setup                                                                                                    |          |
|----------------------------------------------------------------------------------------------------|----------|
| Installing<br>Please wait while RPX CASY 1.0.0 is being installed.                                                                                                    | <b>3</b> |
| Create shortcut: C:\Documents and Settings\All Users\Desktop\RPX CASY v1.0b.lnk                                                                                                    |          |
| Extract: rpx_casyblank.xls<br>Output folder: C:\RPX\CASY\user<br>Extract: current_temp.xls<br>Extract: my_casysource.xls<br>Output folder: C:\WINDOWS\Fonts<br>Extract: FRE3OF9X.TTF<br>Extract: FRE3OF9.TTF<br>Create folder: C:\Documents and Settings\All Users\Start Menu\Programs\RPX\CASY<br>Create shortcut: C:\Documents and Settings\All Users\Start Menu\Programs\RPX\CA<br>Create shortcut: C:\Documents and Settings\All Users\Start Menu\Programs\RPX\CA<br>Create shortcut: C:\Documents and Settings\All Users\Start Menu\Programs\RPX\CA<br>Create shortcut: C:\Documents and Settings\All Users\Start Menu\Programs\RPX\CA<br>Create shortcut: C:\Documents and Settings\All Users\Start Menu\Programs\RPX\CA<br>Create shortcut: C:\Documents and Settings\All Users\Start Menu\Programs\RPX\CA | *        |
| RAIN 1.0 - RPX Application INstaller by PT Repex Wahana                                                                                                    | e        |
| S Dack Next > Card                                                                                                    |          |

4. Klik Finish setelah proses installing selesai

| RPX CASY 1.0.0 Setup    |                                                                                                    |
|-------------------------|----------------------------------------------------------------------------------------------------|
| NULLSOFT INSTALL SYSTEM | Completing the RPX CASY 1.0.0<br>Setup Wizard<br>RPX CASY 1.0.0 has been installed on your computer.<br>Click Finish to close this wizard. |
|                         | < Back Finish Cancel                                                                                                    |

5. Setelah klik Finish akan muncul Casy Generator

| CASY - Serial Generator v2.0                               |                                                                           |
|------------------------------------------------------------|---------------------------------------------------------------------------|
| One Step Logistics                                         | CASY Generator®<br>ver 2.0                                                |
| CODE Parameters                                            | 1                                                                         |
| CUSTOMER Account Number:                                   | Please enter the Customer's<br>registered RPX customer<br>account number. |
| CASY - Company Code:                                       | The number will be use to differ<br>from other CASY installation          |
| CASY - Output Type:<br>Use A4 Paper Use FIPM Formatted AWB |                                                                           |
| CASY - A4 AWB Initial Flumber:                             |                                                                           |
| Total PC to instal This PC is #                            |                                                                           |
| CASY - Serial Code Output Directory:                       |                                                                           |
| CASY - Registration Key                                    |                                                                           |
|                                                            |                                                                           |
|                                                            | GENERATE CODE NOW !!!                                                     |

## **KETERANGAN:**

- a. Isi Field Customer Account Number dengan No Acc customer yang akan diinstall, lalu tekan tombol TAB untuk mengisi field selanjutnya.
- b. Isi field CASY Company code, diisi sesuai dengan registrasi yang telah diberikan oleh admin, lalu tekan TAB

| CASY - Company Code: |  |
|----------------------|--|
| 100000026            |  |

- c. Klik salah satu pilihan CASY Output type:
  - 1. Apabila menggunakan Kertas A4, Klik User A4 Paper, tekan TAB

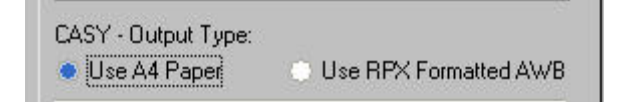

 mengisi field CASY-AWB initial number, diisi sesuai dengan registrasi yang telah diberikan, lalu tekan TAB

| CASY - A4 AWB Initial Number: |  |
|-------------------------------|--|
| 700250                        |  |

 Mengisi field Total PC to install dan This PC is #, diisi sesuai jumlah PC akan diinstall, lalu tekan TAB

| Total PC to install | This PC is # |
|---------------------|--------------|
| 2                   | 1            |

CASY - serial code output directory
 Klik browse key untuk mencari output directory

| ASY - Serial Code Output Directory:                            |     | Browse key |
|----------------------------------------------------------------|-----|------------|
| ROWSE for Output directory                                     |     |            |
| C:\ C:\ CASY CASY CASY Casy Casy Casy Casy Casy Casy Casy Casy |     | DK         |
| Drive:                                                         | New | Folder     |
| 🖃 c: [vita]                                                    | •   |            |

Lalu klik OK untuk pilihan directory, tekan TAB

□ CASY - Registration Key

Diisi sesuai dengan resgistrasi# yang telah diberikan

```
CASY - Registration Key
4101-943b-a3df-4de3-ade2
```

Klik Generate Code Now

GENERATE CODE NOW ... !!!

Setelah sukses akan muncul tulisan seperti :

| CASY Serial File has been generated successfully | GENERATE CODE NOW !!! |
|--------------------------------------------------|-----------------------|
|--------------------------------------------------|-----------------------|

2. Apabila menggunakan Kertas AWB, klik User RPX Formatted AWB

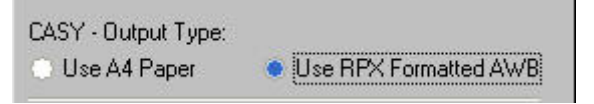

 CASY - serial code output directory Klik browse key untuk mencari output directory

| irectory:  |
|------------|
| Browse key |
|            |

| BROWSE for Output directory                                                                                                    |              |
|----------------------------------------------------------------------------------------------------|--------------|
| Path: C:\RPX\CASY<br>C:\<br>RPX<br>CASY<br>backup_casy_original<br>backup_oldcasy<br>current<br>doc<br>history<br>system<br>user | OK<br>Cancel |
| Drive:                                                                                                    | New Folder   |
| E c: [vita]                                                                                                    |              |

Lalu klik OK untuk pilihan directory, tekan TAB

## CASY - Registration Key

Diisi sesuai dengan resgistrasi# yang telah diberikan

CASY - Registration Key dd66-6c96-1ba5-b214-13a2

Setelah sukses akan muncul tulisan seperti :

CASY Serial File has been generated successfully... GENERATE CODE NOW .....